# 供应商系统使用手册(企业供应商)

## 1. 注册账号

- 登录供应商系统 https://zb.leiting.com/
- 填写信息,输入密码,创建账号

| 长号<br>手机或邮箱。(1991)          |                                                                      |
|-----------------------------|----------------------------------------------------------------------|
| 手机或邮箱。2019月3日14-25<br>2019年 |                                                                      |
|                             | 100                                                                  |
| 图形验证码 2545                  |                                                                      |
| 会证明 夏 获取验证码                 |                                                                      |
| 名码<br>吴姚云 2025年02月13日 14:25 |                                                                      |
| <b>确定</b>                   |                                                                      |
|                             | 全证码 2005年02月13日14-25<br>实现至 7005年02月13日14-25<br>实现至 7005年02月13日14-25 |

• 登录账号,选择业务分类【采购合作商】

| ▶ ************************************ | 1402月13日1442<br>展開第 2019年02月13日 1                                                                                                    |
|----------------------------------------|----------------------------------------------------------------------------------------------------|
| 供应商系统<br>Supplier System               | <b>采购合作帝</b><br>游戏运营&研发合作、后勤服务、软硬件等                                                                                                    |
|                                        | 1981年20<br>人才推荐合作伙伴<br>1985年205年02月19日 h<br>1987年205年02月19日 h<br>1987年205年01月19日 h<br>1987年205年01月19日 h<br>1987年205年01月19日 h<br>1987年2055年02月19日 h<br>1987年2055年02月19日 h<br>1987年2055年02月19日 h<br>1987年2055年02月19日 h<br>1987年2055年01月19日 h<br>1987年2055年01月19日 h<br>1987年2055年01月19日 h<br>1987年2055年01月19日 h<br>1987年2055年01月19日 h<br>1987年2055年01月19日 h<br>1987年2015年1111111111111111111111111111111111 |
|                                        | 如您遭遇案贿或知悉其他舞弊行为,请点击 <u>在线举报受理平台</u> 进行举报<br>系统问题反馈QQ群 <del>665703663</del>                                                                                                    |

### 2. 完善资料

• 选择供应商类型,有营业执照的供应商选择【企业供应商】,个人请选择【个人供应商】

- 需填写完善以下内容:
  - 🔹 选择公司注册地所在的【国家/地区】
  - 公司名称:需填写公司全称
  - 联系地址: 一般填写公司注册所在地的办公地址
  - 统一信用代码:海外企业填写公司注册编码
  - 获取的入库途径:其他同行介绍/吉比特员工主动联系/公开渠道/其他
  - 核心优势自述: 描述公司情况、优势、特点以及代表作品等
  - 联系信息:后续有询价、订单合作等待处理事项,会通过邮件的形式通知

#### 3. 添加银行信息

• 填写用于收款的银行账户信息

请注意:收款银行账户信息以贵方在供应商系统内预留的为准。如因贵方银行账户信息有误 或未能及时更新导致付款失败,本公司不承担逾期付款责任。

| · 未變交制核<br>(新信息)<br>時/信息 | <ul> <li>● 联系信息 添加</li> <li>● 具 編編</li> <li>22: 実际负责人   任时时位: 总经理   ]</li> </ul>                           | 联系手机: 130152987   座机: -   取                  | ≍02月13月14-25<br>茶邮箱: 123@qq.com | <b>用门场时休用的</b> 无用公司 | anne sana             |
|--------------------------|----------------------------------------------------------------------------------------------------|----------------------------------------------|---------------------------------|---------------------|-----------------------|
| 体变质 建立带核 未提立带核           | <ul> <li>银行信息 添加</li> <li>基本资质 编辑</li> <li>国家小吃区:中国大抵(均均)</li> <li>公司名称:</li> <li>统一值用代码: DT123</li> </ul> | 14.25<br><b>NTHERE BARRY CO</b><br>RULE 2025 |                                 |                     | RATE 2025E02A12E1 M25 |
|                          | 联系地址: 夏门<br>获取的入库途径: 吉比特员工主动联系<br>吉比特员工姓名: 昊<br>核心优势告述: 2                                                  |                                              |                                 |                     |                       |
|                          | 无实际场所是营证明原因说明:-<br>无社保能纳凭证原因说明:-                                                                           |                                              |                                 |                     |                       |
|                          | ● 业务资质 粉加                                                                                                  |                                              |                                 |                     |                       |

### 4. 提交基本资质审核

- 点击【账号中心】
- 点击基本资质的编辑按钮,上传基本资质文件

表示2025年02月13日14-25 奥明云 2025年

- 营业执照(如营业执照到期,请及时登陆系统更新,否则将影响后续相关合作)
- 实际场所经营证明:例如租房合同或房屋产权证明。如无法提供,需说明无法提供的原因
- 社保缴纳凭证:近三个月社保缴纳凭证,如未有近三个月的则提供成立至今的。如无法提供, 需说明无法提供的原因

| 廣门德智体美劳无限公<br>司<br>① 联系组总<br>② 银行信息<br>③ 基本资质 提文明核 | 公 未還交車核<br>未還交車核           | <ul> <li>● 联系信息 添加</li> <li>・ 吴 编辑</li> <li>☆型: 实际负责人  </li> <li>● 银行信息 添加</li> </ul> | 10<br>任职所位:总经理   联系手机: 130152987   座机:<br>10         | -   联系邮稿:123@qq.com | 10日日本第5天前公司<br>第1日日本第5天前公司<br>第1日日本第1日日本第1日日本第1日日本第1日日本第1日日本第1日日本第1日日 |  |
|----------------------------------------------------|----------------------------|---------------------------------------------------------------------------------------|------------------------------------------------------|---------------------|-----------------------------------------------------------------------|--|
|                                                    | 和1340年末寿天王<br>吴晓云 2025年02月 | 基本资质 编述 国家/地区:中国大陆/公司名称: 厦门德智仪 统一信用代码: DT12:                                          | <ul> <li>(内地)</li> <li>#美劳无限公司</li> <li>3</li> </ul> |                     |                                                                       |  |
|                                                    |                            | 联系地址:厦门<br>获取的入库途径:吉比<br>吉比特员工姓名:吴                                                    | (特员工主动联系                                             |                     |                                                                       |  |
|                                                    |                            | 核心优势自述:2<br>无实际场所经营证明服<br>无社保缴纳凭证原因说                                                  | 期回说明:                                                |                     |                                                                       |  |
|                                                    |                            | <ul> <li>业务资质 満加</li> <li>3</li> </ul>                                                | R RHE 2025F025F                                      |                     |                                                                       |  |
|                                                    |                            |                                                                                       |                                                      |                     |                                                                       |  |
|                                                    |                            |                                                                                       |                                                      |                     |                                                                       |  |
|                                                    |                            |                                                                                       |                                                      |                     |                                                                       |  |
|                                                    |                            |                                                                                       |                                                      |                     |                                                                       |  |
|                                                    |                            |                                                                                       |                                                      |                     |                                                                       |  |
|                                                    |                            |                                                                                       |                                                      |                     |                                                                       |  |
|                                                    |                            |                                                                                       |                                                      |                     |                                                                       |  |
|                                                    |                            |                                                                                       |                                                      |                     |                                                                       |  |
|                                                    |                            |                                                                                       |                                                      |                     |                                                                       |  |
|                                                    |                            |                                                                                       |                                                      |                     |                                                                       |  |

| <ul> <li>上传营业执照</li> <li>第二次公式公式留有限公</li> <li>第二次公式公式留有限公</li> <li>第二次公式公式留有限公</li> <li>第二次公式公式留有限公</li> <li>第二次公式公式目前有限公</li> </ul> | 19<br>19<br>19<br>19<br>19<br>19<br>19<br>19<br>19<br>19<br>19<br>19<br>19<br>1 | RUTE 2025年044<br>清选择日期<br>開始表 2025年02月13日 14:25<br>開新展会司<br>第105年02月13日 14:25 |                    |
|----------------------------------------------------------------------------------------------------|---------------------------------------------------------------------------------|-------------------------------------------------------------------------------|--------------------|
| <ul> <li>注期限</li> <li>▲ ● ● 元</li> </ul>                                                                                             | All 2025年02月13日2015年<br>* 到期时间                                                  | 请选择日期<br>1025年02月13日14-25<br>第月限公司                                            |                    |
| E期限<br>■ ## 2025年02月13日 14:25<br>日空駅位行時有限が<br>予え<br>■ 元<br>■ 2025年02月13日 14:25                                                       | * 到期时间                                                                          | 请选择日期<br>MINE 2025年02月13日 14:25<br>期有限公司                                      | 日日期的行時有限公          |
| RMF 2025年02月13日 14:25<br>(日子男)位行婚有限/<br>) 无                                                                                          |                                                                                 |                                                                               |                    |
| 公司<br>信空戦位行第有限公<br>) 无                                                                                                    |                                                                                 |                                                                               |                    |
| ● 无<br>展展 = 2025年02月13日 14:25                                                                                                    |                                                                                 |                                                                               |                    |
|                                                                                                    |                                                                                 |                                                                               |                    |
| E法提供实际场所经营证明的原因                                                                                                    | 公司<br>與第五 2025年02月13日 1425<br>唐空殿位行                                             | 銷有限公司                                                                         | 相至數位行將有限公          |
| 展现在2025年02月13日14:25                                                                                                    |                                                                                 | 吴晓云 2025年02月13日 14:25                                                         |                    |
| ● 无                                                                                                    |                                                                                 |                                                                               |                    |
|                                                                                                    |                                                                                 |                                                                               |                    |
| 后法提供社保缴纳凭证的原因                                                                                                    | 悟空颤位行                                                                           | 吴晓云 2025年02月13日 14:25                                                         | 悟空數位行用日            |
|                                                                                                    |                                                                                 |                                                                               | 吴明云 2025年02月13日 14 |
|                                                                                                    |                                                                                 |                                                                               | 一一一一一一             |
|                                                                                                    |                                                                                 |                                                                               |                    |
| 提交审批                                                                                                    | 取消                                                                              |                                                                               |                    |
|                                                                                                    | ) 无<br>法提供社保缴纳凭证的原因<br>提交审批                                                     | <ul> <li>テレー・シー・シー・シー・シー・シー・シー・シー・シー・シー・シー・シー・シー・シー</li></ul>                 |                    |

# 5. 提交业务资质审核

- 点击账号中心
- 点击业务资质的【添加资质】按钮
- 选择业务类型,并提交相关说明和资质文件。不同的询价对应不同的业务类型,如需要参与某一业务类型的报价,需要通过基本资质和该类型的业务资质审核才可以看到询价内容和进行报价。如果资质到期则需要在系统更新资质信息提交审核通过后才允许进行报价

| 唇门体知体关带于阳公司                     | - 2925年02月13日 14-5                               | - 202                                 | 5年02月13日 14.4 |             |
|---------------------------------|--------------------------------------------------|---------------------------------------|---------------|-------------|
| 厦门德自冲夫为无限公可                     | 😕 联系信息 🗆 添加                                      |                                       |               |             |
| 1 联系信息                          | ● 吴 编辑                                           |                                       |               |             |
| 2 银行信息                          | 类型:实际负责人   任职岗位:总经理   联系手机                       | 几:130152987   座机: –   联系邮箱:123@qq.com |               | 果時云過行獲譽根美景光 |
| <b>3 基本资质</b> 提交审核 审核通过         |                                                  |                                       |               |             |
| 4 业务资质 添加资质                     | <ul> <li>一般行言思 添加</li> <li>招商银行 编辑 删除</li> </ul> |                                       |               |             |
| <ul> <li>广告与买量类 审核通过</li> </ul> | 账户名称:厦门德智体美劳无限公司   银行卡号:                         | 1234 5622 842   开户地区: 北京市             |               | 國门德智体美劳无    |
|                                 | 😑 基本资质 编辑                                        |                                       |               |             |
|                                 | 国家/地区:中国大陆(内地)                                   |                                       |               |             |
|                                 | 公司名称:厦门德智体美劳无限公司<br>统一信用代码:DT123                 |                                       |               |             |
|                                 | ()) 联系地址: 厦门                                     |                                       |               |             |
|                                 | 获现的八年运任: 自论特似工主动联系                               |                                       |               |             |
|                                 | 吉比特员工姓名:吴<br>核心优势自述:2                            |                                       |               |             |
|                                 | 营业执照(资质到期:无固定期限)                                 |                                       |               |             |
|                                 | ◎ 实际场所经营证明                                       |                                       |               |             |
|                                 |                                                  |                                       |               |             |
|                                 | 😑 业务资质 添加                                        |                                       |               |             |
|                                 | • 广告与买量类 - 审核通过 编辑删除                             |                                       |               |             |

#### ▶ 【 古比特 チョ酮 四腑 加 投标 & 振介 广告订单研发订单 账号中心 095. Shaf123123123 English 근 - - - -

|              |             |                         |                            | 资                | 质申请                     | J                                   |          | Alter and                   |    |
|--------------|-------------|-------------------------|----------------------------|------------------|-------------------------|-------------------------------------|----------|-----------------------------|----|
| aut123123123 |             | 123123<br>【 <b>业务资质</b> |                            |                  | 123123                  |                                     |          | 制云 (1204-24)<br>图成123123123 | 要試 |
|              |             | ○○* 业务类型                | A-商品购销类                    |                  |                         |                                     |          | A                           |    |
|              |             | 5年02月13日14:45           | 硬件(消费端数<br>码&电器)           | 宠物食品·原料供应        | 宠物食品-生产及<br>代工          | 游戏周边                                | 安件<br>软件 |                             |    |
|              |             |                         | 123123123<br>か公家具及相关<br>用品 | 硬件(桌面端)          | 23123 夏月18日<br>硬件(IT设备) | 系统本地化集成<br>&云服务(laaS、<br>PaaS、SaaS相 |          | 3 新成12312312 民              |    |
|              |             |                         |                            |                  |                         | 关)                                  |          |                             |    |
|              |             |                         | B-设计开发及创作制                 | ž                |                         |                                     |          |                             |    |
|              |             |                         | 买量素材制作                     | 视频拍摄             | 美术设计制作                  | 原画制作                                | 动画制作     |                             |    |
|              |             |                         | 短剧剧本创作                     | 短剧承制             | 音乐音频及配音                 | 网站开发                                | 研发美术     |                             |    |
|              |             |                         | 其他研发外包                     | 研发音频音效           |                         |                                     |          |                             |    |
|              |             |                         | D-电信网络服务类                  |                  |                         |                                     |          |                             |    |
|              |             |                         | 短信/AI电话/邮<br>件             | 网络及电信服务          |                         |                                     |          |                             |    |
|              |             |                         | C-算法投放类                    |                  |                         |                                     |          |                             |    |
|              |             |                         | 买量代理                       | 买量投放             | 渠道合作                    | 短剧买量代理                              | 短剧分销     |                             |    |
|              |             |                         |                            | _                |                         |                                     |          |                             |    |
|              |             | 测试12312312              | 直播合作                       | 社媒传播             | 社群运营                    | 品牌广告                                | 产品安全风控类  |                             |    |
|              |             | 5年02月13日14:25           | 员工福利及活动                    | 游戏衍生IP内容<br>制作   | 艺人合作及相关<br>服务           | IP授权及异业合<br>作                       | 宠物食品产品质检 |                             |    |
|              | <b>展版</b> 4 |                         |                            | Copyright@2004-2 | 025 古比特 雷霆游戏 版          | 又所有                                 |          |                             |    |

#### 実験表 2025年02月13日 14:25 実験表 2025年02月13日 14:25 実験表 2025年02月13日 14:25 実験表 2025年02月13日 14:25 実験表 2025年02月13日 14:25

·廣云 2025年02月13日 14:25 夏晴节

展展云 2025年02月13日 14:25

吴族云 2025年02月13日 14:25

吴晓云 2025年02月13日 14-25

展展志 2025年02月13日 \*\*\*\* 展販売 2025年02月13日 14:25

展展云 2025年02月13日 14<sup>125</sup>

星旗云 2025年02月13日 14:25

| * 业力大主                 |                  | and a second second second second second second second second second second second second second second second |                |                |                                           |  |
|------------------------|------------------|----------------------------------------------------------------------------------------------------|----------------|----------------|-------------------------------------------|--|
|                        | 原画类              | 动画类                                                                                                    | 活动策划类          | 短信类            | 周边类                                       |  |
|                        | 配音类              | 翻译类                                                                                                    | web开发类         | 产品合作类          | 研发美术                                      |  |
|                        | 其他类              | 产品质检类                                                                                                    | 实验动物采购类        | 实验基地租赁类        | 媒体类                                       |  |
|                        | 文案外包             | 研发音频                                                                                                    |                |                |                                           |  |
|                        |                  |                                                                                                    |                |                |                                           |  |
| • 视频类 (3D/             | /2D买量视频、3D/2D切   | 来产视频、真人拍摄                                                                                                    | 县、后期剪辑、音乐音<br> | 效类制作)          |                                           |  |
| 可承接业务(多<br>+ 点击添加      | 选)<br>[]。曾林美方方林本 |                                                                                                    |                |                |                                           |  |
| 2025年02月13日 14:25      |                  |                                                                                                    |                |                |                                           |  |
| * 案例描述(过               | 往案例)             |                                                                                                    |                |                |                                           |  |
| 请输入案例描                 | 迷                |                                                                                                    |                |                |                                           |  |
|                        |                  |                                                                                                    |                |                |                                           |  |
| - 2025年02月13日 14:25    |                  | - 2025年02月1                                                                                                    |                |                | = 2025 <del>4</del> 02 <b>2</b> 13日 14:25 |  |
|                        | <b>安闲附什</b>      | 吴晓云 23-                                                                                                    |                |                | 吴晓云 40                                    |  |
| or multiple            |                  |                                                                                                    | 美劳无限公司         | 25年02月13日14:25 | 2月 一 一 一 一 一 一 一 一 一 一 一 一 一 一 一 一 一 一 一  |  |
| 业务资质说明                 |                  |                                                                                                    |                |                |                                           |  |
| 1025-02513日<br>「清输入业务资 | 质说明(非必填)         |                                                                                                    |                |                |                                           |  |
|                        |                  |                                                                                                    |                |                |                                           |  |
| 德锡体美劳无限公司              |                  |                                                                                                    |                |                | 同                                         |  |
| 100 m                  |                  |                                                                                                    |                |                |                                           |  |
|                        |                  |                                                                                                    |                |                |                                           |  |
|                        |                  |                                                                                                    |                |                |                                           |  |

# <mark>6.</mark> 报价

• 根据邮件的提醒,在报价时间内登录系统,进行报价。根据询价内容填写需要报价的内容后提交

| 报价   | 进                                                         | 行中                   | 7/           | 我的报价              |                                                                       |                                               |
|------|-----------------------------------------------------------|----------------------|--------------|-------------------|-----------------------------------------------------------------------|-----------------------------------------------|
| 订单确认 | 报价标题: 请输入报价标题                                             | 报价日期: 报价开始时间         | 日 · 报价结束时间 日 | CHISPALE PIKerson | 清空                                                                    | 同の記述ではなります。                                   |
|      | 全部振价                                                      | 現五 2025年02月13日 14:25 |              |                   | ● <sup>1125</sup> 【<br>●<br>●<br>●<br>●<br>●<br>●<br>●<br>●<br>●<br>● | ▶<br>►<br>十<br>「<br>十<br>素<br>た<br>信<br>同<br> |
|      | 联系人员<br>① 报价æurunne 2024-12-31 15:40~2<br>联系方式 工作手机10086  | 024-12-31 15:42      |              |                   | 14.25                                                                 |                                               |
|      | 联系人员<br>① 报价 கூரபு 2024-12-31 15:33 ~ 2<br>联系方式 工作手机10086 | 025-01-01 15:33      |              |                   |                                                                       |                                               |
|      | 联系人员<br>→ 报价                                              | 025-01-01 15:14      |              |                   |                                                                       |                                               |
|      |                                                           |                      |              |                   |                                                                       |                                               |

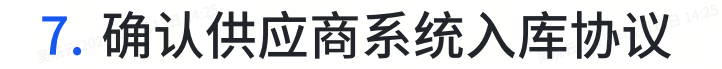

• 确认入库协议后,双方可通过线上确认、电子签章的方式签署合作订单

 投价
 谷楠认
 已商认

 場示: 清意方确认下列订单, 街主息, 经复方确认约订单并非立即生文, 该订单将于所有订单单与方均完成签署/确认后主文

 订单编认
 订单金 
 订单版本
 下单日册
 文付日册
 状态

 留元数层

 第二次

 <

# 8. 确认订单

• 点击【订单确认】可在系统查看、下载及确认订单

| <b>报价</b> (1975) | 待确认<br>提示:请责  | 已确认<br>方确认下列订单。 | 请注意,经贵方 |      | 订单将于所有订单参与方均完成         | 签署/确认后生效 |    |
|------------------|---------------|-----------------|---------|------|------------------------|----------|----|
| 订单确认             | 订单标题          |                 | 订单金额    | 订单版本 | 下单日期                   | 交付日期     | 状态 |
|                  | 展云 2025年02月11 |                 |         |      |                        |          |    |
|                  |               |                 |         |      | 暫无数据<br>公司<br>广州条论信息科书 |          |    |
|                  |               |                 |         |      |                        |          |    |
|                  |               |                 |         |      |                        |          |    |
|                  |               |                 |         |      |                        |          |    |
|                  |               |                 |         |      |                        |          |    |
|                  |               |                 |         |      |                        |          |    |
|                  |               |                 |         |      |                        |          |    |
|                  |               |                 |         |      |                        |          |    |
|                  |               |                 |         |      |                        |          |    |
|                  |               |                 |         |      |                        |          |    |